## Portal Saúde baseada em evidências

## Você é acadêmico? Veja com é simples acessar o Portal

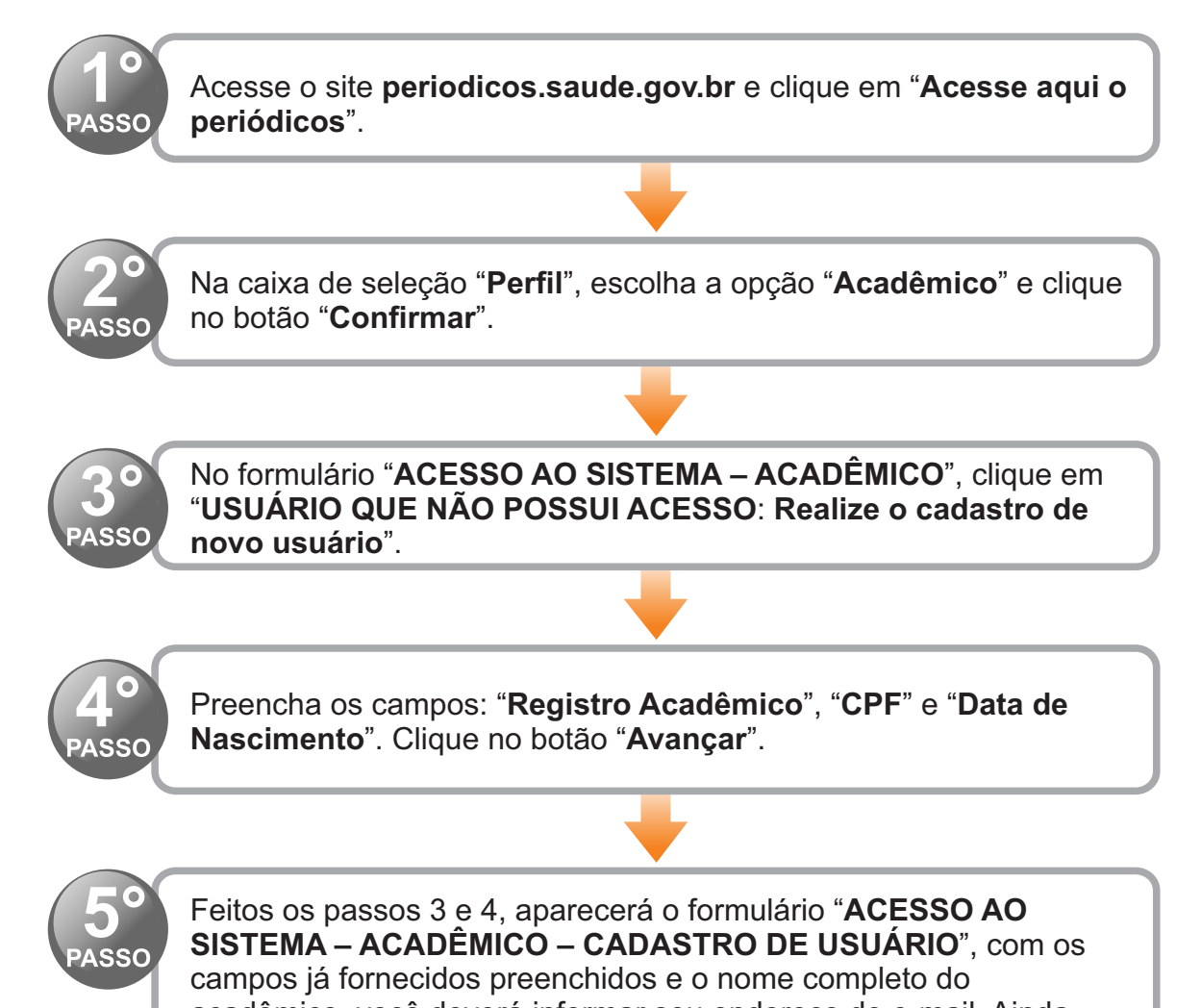

académico, vocé deverá informar seu endereço de e-mail. Ainda nessa tela, deverá criar e confirmar uma senha de acesso, que será utilizada nos próximos acessos ao Portal.

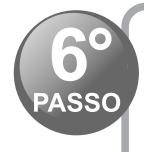

Agora que você já possui sua senha de acesso, é hora de iniciar a exploração dos conteúdos do Portal. Para acessar as bases de dados, clique em suas logomarcas.

## Em caso de dúvidas, procure a biblioteca de sua instituição de ensino.

FALE CONOSCO: periodicos@saude.gov.br

Acesse: <http://periodicos.saude.gov.br>